**◇LNISEN** 联力胜科技

iPazzPort艾iO宝

# **艾推屏** 使用说明

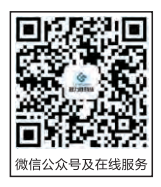

协议识别 1. DLNA(昼/ 础) 2. AirPlay(圆) 3. Miracast

iTune下载的音视频,不支持推送

# 目录

| 一、产  | ·品介绍 ·   |      |      |       |        | 1 |
|------|----------|------|------|-------|--------|---|
| 二、艾  | 推屏应用     |      |      |       |        | 1 |
| 三、艾  | 主推屏连接    | 电视机  | 方法 · | ••••• |        | 2 |
| 四、妄  | 全设备同     | 屏电视  | (安卓版 | 反)    |        | 3 |
| 五、苹  | 果设备同     | 屏电视  | (苹果版 | 页)    |        | 4 |
| 六、推  | 送图片、     | 视频和  | 音乐功  | 能(苹果  | 【版)    | 5 |
| 七、无  | 线AP功能    | +在线推 | 宦送电景 | ý     |        | 6 |
| 八、该  | と置艾推屏    | 连接路  | 由器·  |       |        | 7 |
| 九、W  | in XP/7系 | 统电脑  | 同屏方  | 法     | ·· 8-1 | 0 |
| +、₩i | n8.1系统   | 电脑同  | 屏方法  |       | 1      | 0 |
| +-、  | 苹果笔记     | 本同屏  | 方法   |       | 11-1   | 2 |
| +=、  | 信号确认     |      |      |       | 13-1   | 4 |
| 十三、  | 常见问题     | 及解决  | 方法 … |       | 1      | 5 |

# 一、介绍

联力胜iPazzPort新推出艾推屏智能手机平板和电脑伴侣,支持DLNA/AirPlay/ Miracast无线推屏技术,可以将智能手机、平板等设备上支持以上协议的应用 于视频、音乐和图片由设备上无线推送到高清电视机、技影仪等设备上显示, 增加了有线网口设计,连接产品设备即可同步上网。比如iPhone、iPad、 SAMSUNG 智能手机、电脑、PPTV、PPS、腾讯视频、搜狐视频等。凭借 Miracast协议,艾推用比chromecast的应用更强。可将 Android和 iPhone手机 界面全屏推送到高清电视机、投影仪等设备上显示,改变新时代数字家庭生活 体验,这回可将智能手机控的视眼再次拉回到家庭电视机屏上来 当然亦适用于 商务人士PPT演示和娱乐。

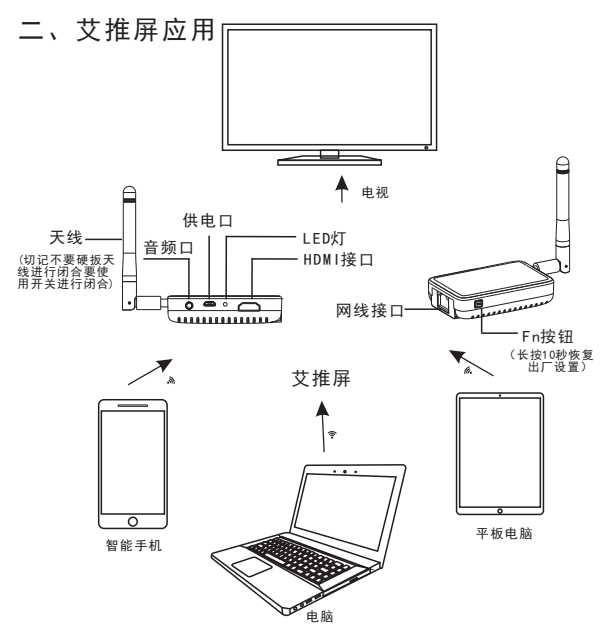

# 三、艾推屏连接电视机方法

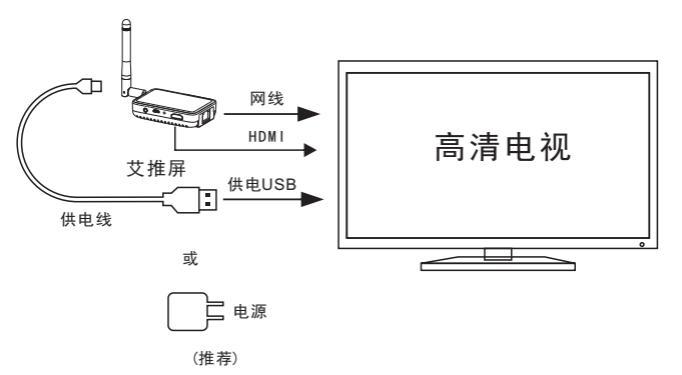

具体操作方法:

①打开电视机,选择电视机信号输入为HDMI ②USB电源线一端连接艾推屏迷你USB接口,一端连接电视机USB端口(当电视机没有USB接口,我们需要外接一个5V/2A电源适配器) ③用HDMI高清线把艾推屏与电视机连接起来

按照步骤操作完成, 电视机会出现艾推屏界面! 接下来就可以进行同屏的操作...

注意:请尽量把艾推屏放在电视机的前面,避免屏蔽与干扰信号。 如有有线网络,建议使用有线网络连接,或可设置艾拍宝连接上 无线网络。

# 四、安卓设备同屏电视(安卓版)

具体操作如图下:

| 设       | 备名称:iPazzPort_Cast_XXXXX                  |                                           |
|---------|-------------------------------------------|-------------------------------------------|
| 路       | 由器:                                       |                                           |
| 密       | 码:12345678                                |                                           |
| qı 📗    | 地址:192.168.3.1                            |                                           |
|         |                                           |                                           |
|         |                                           |                                           |
|         | 电优併希土安旧忌                                  |                                           |
|         | 8200 1000 0 0 0 0 0 0 0 0 0 0 0 0 0 0 0 0 | RANDE AANDA 世 ***** 8 (C-475)<br>く 世界正性方式 |
| 1841 4  |                                           | 2885                                      |
| 4       | BREAR BREAR                               |                                           |
|         |                                           | 直子用他共享                                    |
| ) 🚽 💿 🔪 | D SHOREARD                                | <b>元成型ぶ</b><br>10日と4日かれた301、2000日 >       |
|         | 4 89 COL                                  |                                           |
|         | - 1184                                    |                                           |
| 0 📓     | - VPN 829                                 |                                           |
| P       | 原来也能方式                                    |                                           |
|         | 0 86                                      |                                           |
|         | 2 选择"再复这边亡士"                              | 3. 选择"无线显示 '                              |

1、点击手机设置菜单

选择"更多连接方式" 3、选择"无线显示"后, 搜索艾推屏信号

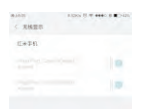

4、在下拉菜单中选择 5、稍等片刻,同屏完成 "iPazzPort\_Cast\_xxxx"

不同手机同屏方法各异,具体菜单参考如图:

[华为] 设置-智能辅助-多屏互动 [小米] 设置-其他连接方式-无线显示
[OPPO] 设置-其他连接方式-无线显示
[三星] 设定-更多设定-Allsharecast(或设定)-Screen mirroring/屏幕共享

# 五、苹果设备同屏电视(苹果版)

打开手机WiFi菜单,搜索并连接产品iPazzPort\_Cast\_XXXXX,并输入密码 具体操作如图下:

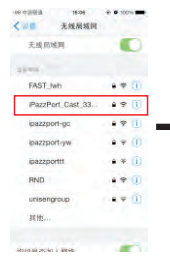

1、打开手机WiFi开关, 搜索 "iPazzPort\_Cast\_ XXXXX"点击连接

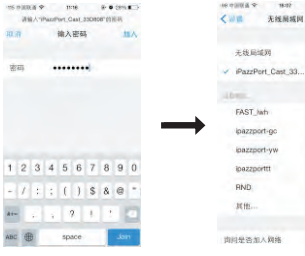

2、输入密码12345678

3、连接成功

4 10 11

+\* i

1 Q ()

\*\* ()

# \* Î

. . .

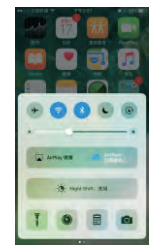

4、手指从屏幕下方 起向上滑,直到主界面 下方出现任务栏

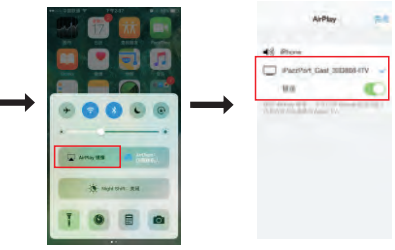

5、点击"AirPlay"

6、选择"iPazzPort\_Cast \_XXXXX-ITV",镜像打开, 点完成,稍等片刻,同屏 完成

# 六、推送图片、视频和音乐功能(苹果版)

第五步所描述的苹果镜像方式,手机和电视显示完全同步。如不想手机内容完全 同步过去,可把镜像开关关闭,此时在打开图片、视频和音乐时才会显示到电视 机上。具体操作如下:

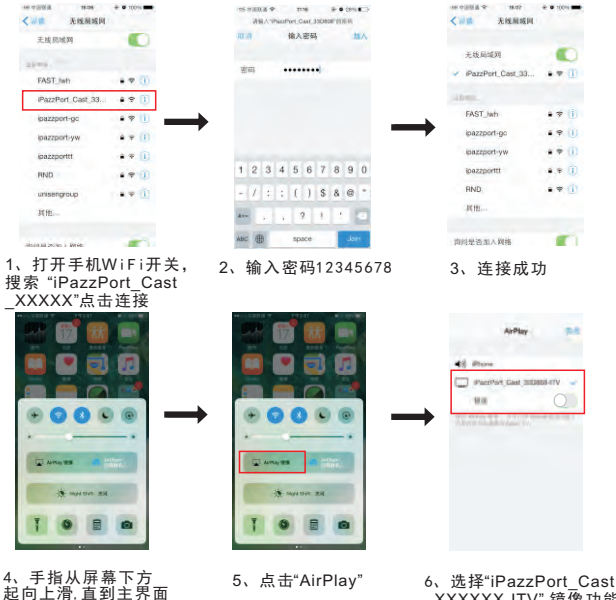

o、远挥 iPazzPort\_Cast \_XXXXX-ITV",镜像功能 不要打开,就可以进行本 地图片、视频和音乐的音 频推送。

注意:苹果手机在推送图片时候,如果苹果手机系统过低会影响推送功能。

下方出现任条栏

# 七、无线AP功能+在线推送电影

1、把网线插在艾推屏网线接口上,屏幕上会显示出"□□"图标, 此时艾推屏会把有线网络自动转为无线网络,手机等设备连接 上去即可上网。

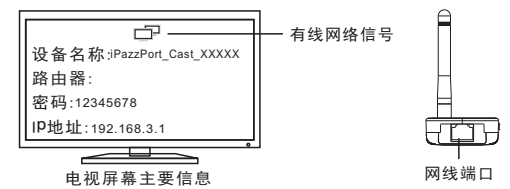

2、在线推送由影

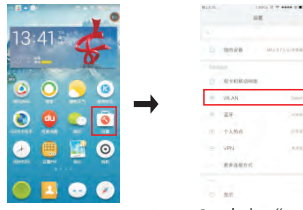

1、点击手机设置菜单

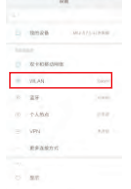

2、点击 "WiFi"

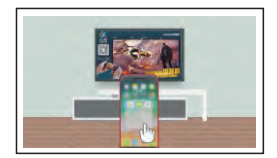

4、手机连接设备后,即出现动画 效果,即完成连接

注意: 手机无线连接在艾推屏即可推送在线电影, 推送成功后 手机可以退出使用, 电影会在电视上正常播放。

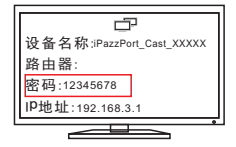

 寻找设备名称: iPazzPor t Cast XXXXX.输入密码: "12345678"

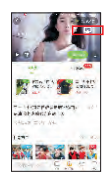

5、根据动画演示内容,打开 视频APP,如爱奇艺、当画面 出现"<sup>1</sup>11"键,请点击"<sup>1</sup>11" 键、即投屏成功。

# 八、设置艾推屏连接路由器

如没有有线网络时,即可设置艾推屏连接上无线路由器。

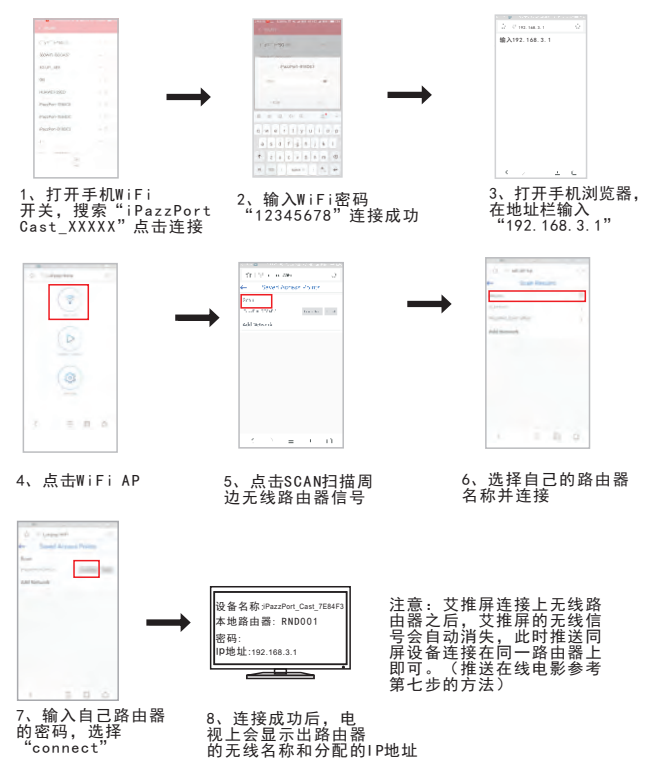

# 九、Win XP/7系统电脑同屏方法

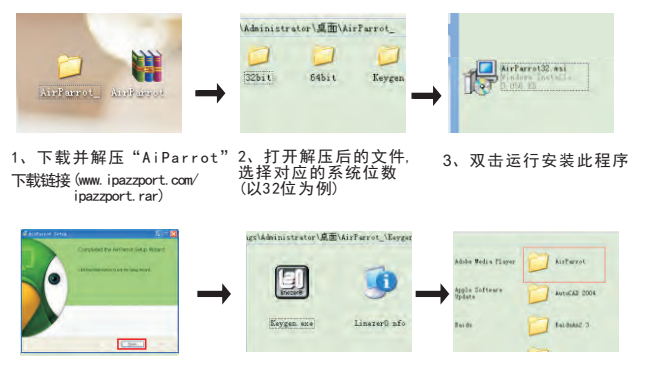

4、按照提示直接安装完成

5、安装完成后,到解 压包"Keygen"文件夹 复制2个程序。 (用于获取密码非常重要) 6、把文件粘贴到 C盘》program Files》AirParrot

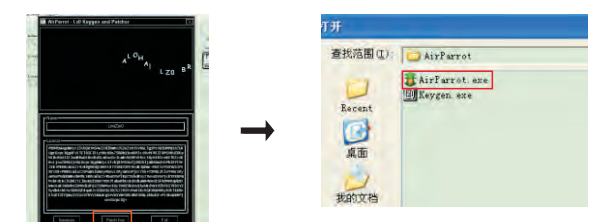

- 7、打开"安装目录下(Keygen. exe)"此安装程序,点击 "Patch Key"
- 8、选择"AiParrot.exe"(安装目录下的文件)

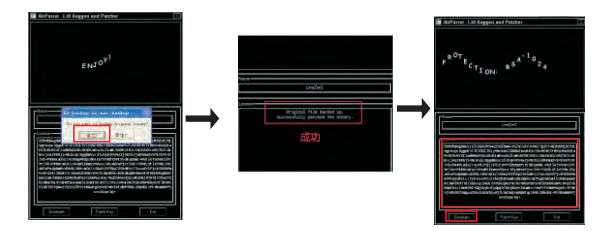

9、点击"Generate",复制红框的文字 (获得串密码)

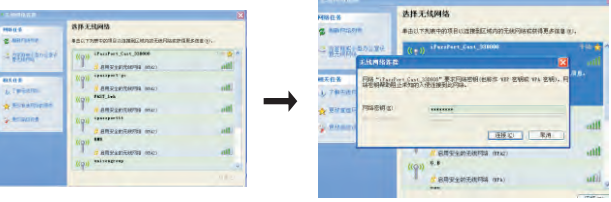

- 10、设置电脑无线连接到 "iPazzPort\_Cast\_XXXXXX"
- 11、输入密码"12345678",点击 "连接"

| <b>西拜无代网络</b>                    |                                                                                          |  |
|----------------------------------|------------------------------------------------------------------------------------------|--|
| 象石以下为表中的考察小过速为EC%的正元就将从在正常更多很多全。 |                                                                                          |  |
| (in) iteritert fast 33888        | 1082 🖕                                                                                   |  |
| ANS-ANSING MAL                   | . Bee                                                                                    |  |
| ((0)) 35eriberc.br               |                                                                                          |  |
| anticamitatila escr              | - int                                                                                    |  |
| ((U)) PKT_3+A                    |                                                                                          |  |
| Anstadiatiful max                | - inf.                                                                                   |  |
| ((0))                            |                                                                                          |  |
| CallwarentRa ano                 | 42                                                                                       |  |
| (D)) (D))                        |                                                                                          |  |
| ARTICLE AND A                    |                                                                                          |  |
|                                  | AREANA<br>ACCORNECTOR SUCCESSION<br>(1)<br>(1)<br>(1)<br>(1)<br>(1)<br>(1)<br>(1)<br>(1) |  |

12、连接成功

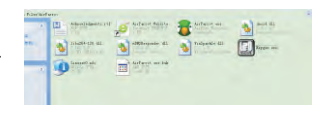

### 13、打开安装的软件

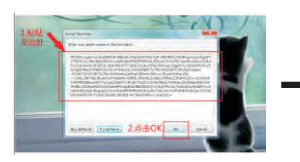

|          |                                                                              | _     |
|----------|------------------------------------------------------------------------------|-------|
|          |                                                                              |       |
|          |                                                                              |       |
|          | Thee Preferences                                                             |       |
|          |                                                                              |       |
|          | -one of Second Second                                                        |       |
|          | 174227071_Cas1_330000-3TV                                                    | 6     |
|          | 174127091_Cast_330000-ITV<br>→ Display 1 - (10242768) ф                      |       |
| 90子 10年1 | sfastfort_Cast_330000-ITV<br>* Bisplay 1 - (1024s788)<br>Engle: kono<br>Dock | (0.0) |

14、粘贴原来复制的密码点击"0K"

15、右击电脑右下角的软件图标, 勾选"iPazzPort\_Cast\_XXXXX-ITV" 稍等片刻,同屏镜像成功

# 十、Win8.1系统电脑同屏方法

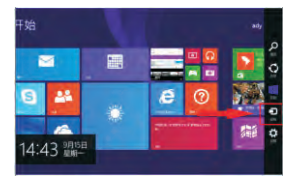

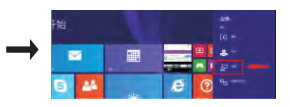

1.选择"设备"

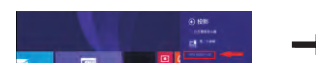

3. 点击"添加无线显示器"

2.选择"投影"

| © 1155028 | · (1000)                                                  |
|-----------|-----------------------------------------------------------|
|           | (a) man                                                   |
|           |                                                           |
|           |                                                           |
| 5.        | andres (and 1988) AND AND AND AND AND AND AND AND AND AND |
|           |                                                           |
|           |                                                           |
|           |                                                           |

4. 自动搜索设备, 点击添加 "iPazzPort\_Cast\_XXXXX"设备

# 十一、苹果笔记本同屏方法

1.连接WiFi "iPazzPort\_Cast\_\*\*\*\*\*"

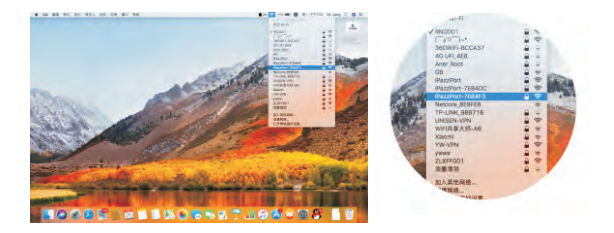

### 2. 输入WiFi 密码"12345678", 点击加入

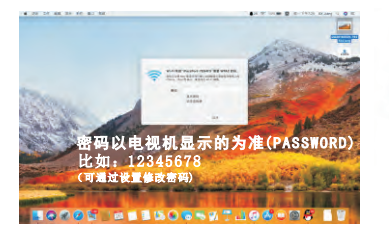

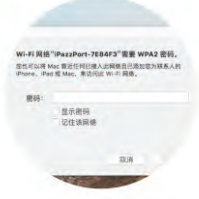

3. 点击苹果笔记本上的 ",," 图标,选择iPzzPort-\*\*\*\*\*,推送成功

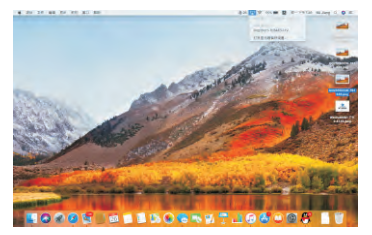

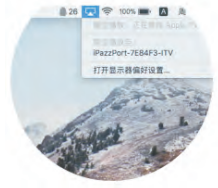

## 苹果笔记本同屏电视展示

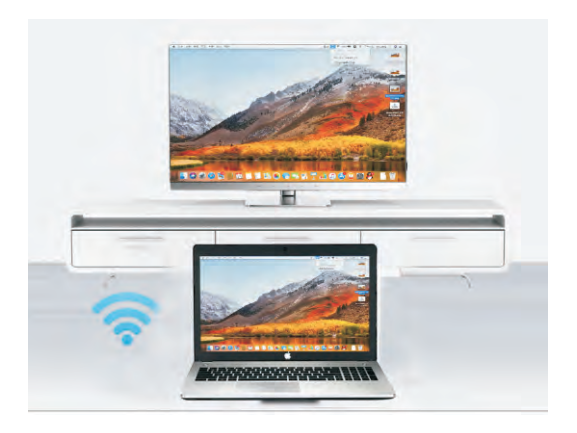

## 十二、信号确认

本 产 品 为 便 携 式 的 迷 你 无 线 设 计,使 用 前,请 按 以 下 步 骤 操 作 来 确 认 无线路由器的信号强度和合理摆放 "艾推屏",以确保 "艾推屏"的最佳使用

- 1.安卓用户在安卓市场下载 "WiFi分析仪" 到您的设备上检测 "路由器" 信号强度.
- 1.1 将手机或平板放置在艾推屏即将使用的位置,在手机或平板端下载 安装 "WiFi分析仪"。
- 1.2 打开WiFi分析,确认无线路由器信号强度在-60db以上,如下图,如果 达不到以上要求,请移动路由器或者"艾推屏"位置,以便有效的 使用"艾推屏".
- 2.安卓用户在安卓市场下载 "WiFi分析仪" 到您的设备上 检测 "艾推屏" 信号强度.
- 1 将"艾推屏"置于即将使用的位置,插上"艾推屏" 后开机,电视机调至HDMI模式后,将"艾推屏"切换至 DLNA模式.
- 2.2 手机下载并安装"WiFi分析仪"后开始检测。
- 2.3 打开"WiFi分析仪",手机离"艾推屏"4米距离, 以确认"艾推屏"信号强度达到-60db以上,如右图。
- 2.4 如果达不到以上信号强度,请移动"艾推屏"位置或者使用较长HDMI 延长线,将"艾推屏"置于无信号阻碍环境下,以便更好使用"艾推屏"

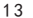

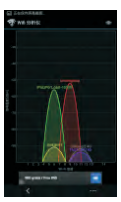

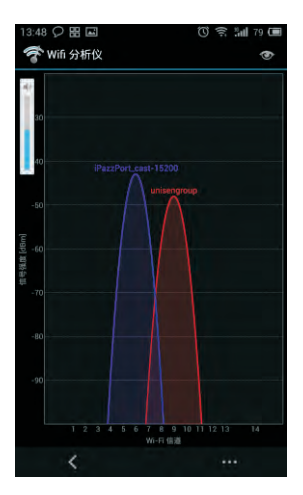

例如:电视机为全金属构件,如无线路由器或者手机位置处在电视机的正 前方,而"艾推屏"接插紧贴在电视机的背面,此时电视机正好处在 "艾推屏"和无线路由器或手机之间,因而将影响"艾推屏"正常接收来 自无线路由器或手机的信号。

## 十三、常见问题及解决方法

问:没有显示艾推屏启动画面?

答: 请尝试接口重新安插以及信号源是否对应艾推屏的接口, 检查供电是否达到5V2A标准。

问:连接艾推屏WiFi后手机没有网络,显示无互联网连接? 答:这是正常情况,艾推屏没有接入互联网,需要先进行设 置艾推屏连接到路由器。(到说明书第6页按步骤操作)

问:出现延卡屏情况或者软件推送视频失败,未检测到设备? 答:请尝试清理手机后台程序或重启,路由器艾推屏手机三者 距离有没有遮挡隔墙,调试3-5米之内。

问: 手机连不上同屏信号? 答: 请尝试长按艾推屏按键重启艾推屏或者重启手机, (安卓需注意手机的无线连接艾推屏的WiFi信号。)

问:不能打开艾推屏IP地址的设置页面? 答:请检查手机WiFi是否连接再艾推屏的信号上,是否输入 艾推屏开机界面显示的IP地址,是否在网页地址栏输入IP, 不能是提索引擎。

问:苹果手机推送图片等音频时候没有反应? 答:请检查您手机是什么版本手机,如果是苹果7.0的以下 系统手机会有影响,建议您通过镜像功能同屏。

问:通过下载第三方软件同屏,会出现停滞的情况? 答:建议下载另个软件播放,如:爱奇艺、PPTV等等进行 尝试。